# Perform a Packet Capture on SD-WAN vManage

### Contents

| Introduction           |  |  |  |
|------------------------|--|--|--|
| Prerequisites          |  |  |  |
| Requirements           |  |  |  |
| Components Used        |  |  |  |
| Background Information |  |  |  |

# Introduction

This document describes how to do a Packet Capture on a Cisco SD-WAN vManage.

### Prerequisites

#### Requirements

Cisco recommends that you have knowledge of these topics:

- Cisco Software-defined Wide Area Network (SD-WAN)
- Packet analyzer

#### **Components Used**

This document is based on these software and hardware versions:

• vManage 20.9.4

The information in this document was created from the devices in a specific lab environment. All of the devices used in this document started with a cleared (default) configuration. If your network is live, ensure that you understand the potential impact of any command.

### **Background Information**

Background information contains the explanation of what is the Packet Capture feature on a vManage, the benefits to use this tool and the number protocols that can be used to filter the interested traffic.

The Packet Capture on the vManage allows to capture and analyze packet traffic on the SD-WAN network. Here are some important benefits to use this tool:

Problem Diagnosis: Packet capture is a valuable tool for troubleshooting network problems. This can be used to analyze packets and determine the cause of performance, latency, or packet loss issues.

Filtering and Selective Capture: vManage allows you to configure filters to capture only relevant traffic, which reduces the load on the network and makes it easier to analyze specific packets.

Security: This feature can be used to identify malicious traffic patterns or suspicious activity on the network.

| Decimal | Initials | Protocol                           | RFC      |
|---------|----------|------------------------------------|----------|
| 1       | ICMP     | Internet Control Message Protocol  | RFC 792  |
| 2       | IGMP     | Internet Group Management Protocol | RFC 1112 |
| 4       | IP       | IP en IP (encapsulación)           | RFC 2003 |
| 6       | ТСР      | Transmission Control Protocol      | RFC 793  |
| 8       | EGP      | Exterior Gateway Protocol          | RFC 888  |
| 9       | IGP      | Interior Gateway Protocol          |          |
| 17      | UDP      | User Datagram Protocol             | RFC 768  |
| 41      | IPv6     | Encapsulación IPv6                 | RFC 2460 |
| 47      | GRE      | Generic Route Encapsulation        |          |
| 50      | ESP      | Encapsulating Security Payload     | RFC 2406 |
| 88      | EIGRP    | EIGRP                              |          |
| 89      | OSPF     | Open Shortest Path First           | RFC 1583 |
| 112     | VRRP     | Virtual Router Redundancy Protocol | RFC 3768 |

# Procedure

Step 1. Navigate to **Monitor > Devices.** 

| Cisco SD-WAN            |          |                        |
|-------------------------|----------|------------------------|
| 🗠 Monitor               | >        | Overview               |
| ို္င္ပိုိ Configuration | >        | Devices                |
| % Tools                 | >        | Tunnels                |
| SAL Maintananca         | <u>`</u> | VPN                    |
| 202 Maintenance         |          | Logs                   |
| 스승 Administration       | >        | Multicloud             |
| 5/2 Workflows           | >        | Geography              |
| Analytics               | >        | SD-AVC Cloud Connector |
|                         |          |                        |

Step 2. Filter the device and click on the blue letters.

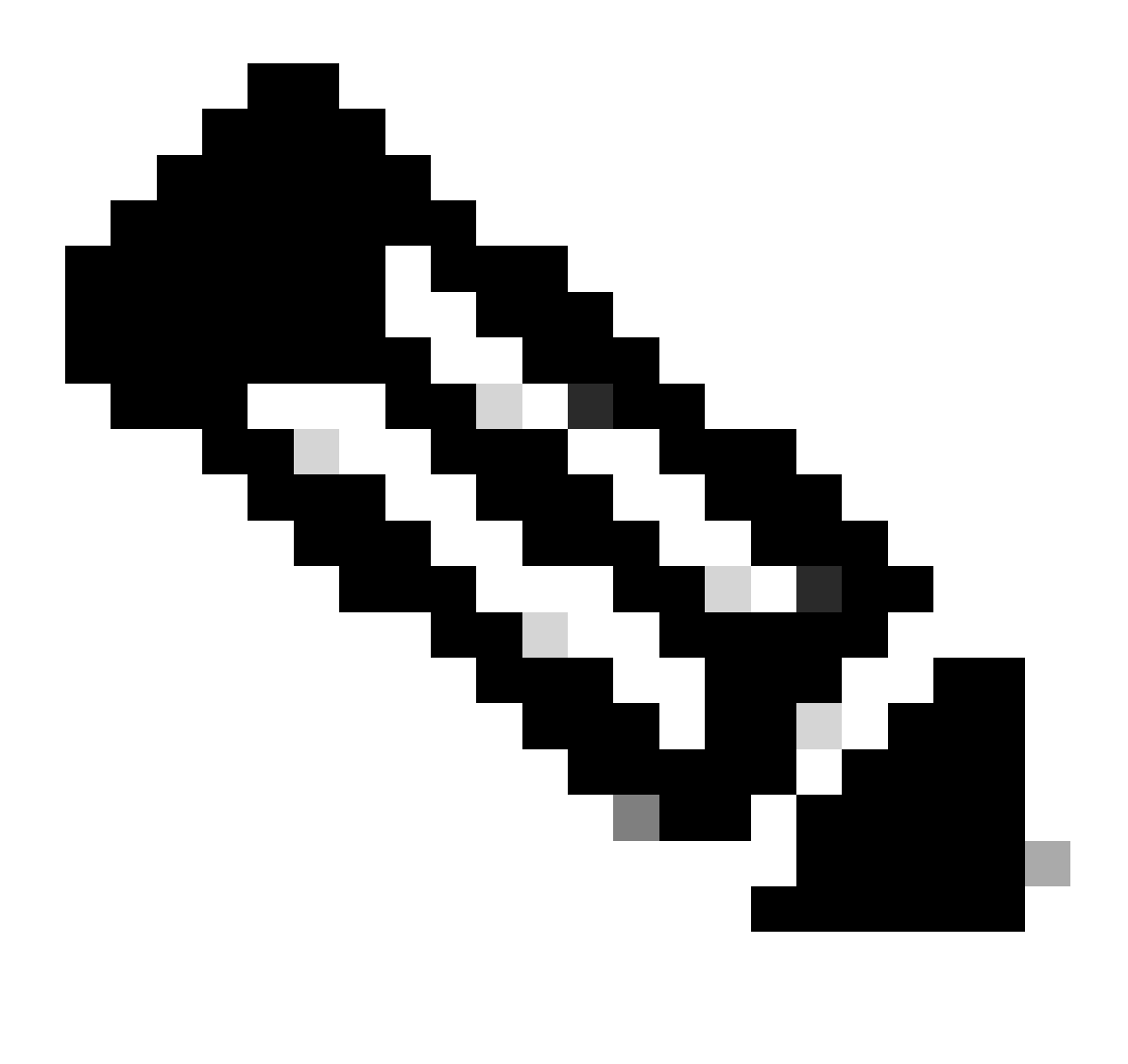

#### Note:

For 20.8.x and older releases bidirectional option is not present. Therefore, there are two scenarios to use packet capture feature:

Unidirectional: If Source IP, Destination IP, or both are filtered, the packets are captured only in one direction (from source to destination).

Bidirectional: If none of Traffic Filter options are used, the packets are captured in both directions.

For 20.9.x and later releases: **Bidirectional** option is present in these versions. Therefore, if **Source IP**, **Destination IP**, or both are filtered, the direction can be selected as Unidirectional or Bidirectional.

|     | Classe Catalys       | SO-MAN       | 🖗 Select Reso | urce Group+ | Q AI Ste |              | Monitor - Devices        |      |         |                            | ≛ ⊜ ≣             | $\odot$ | 0       |
|-----|----------------------|--------------|---------------|-------------|----------|--------------|--------------------------|------|---------|----------------------------|-------------------|---------|---------|
|     |                      |              |               | Overview    | Continue | Turnets A    | anonical Benefity        | (vm) | Mon - 2 |                            |                   |         |         |
| De  | vices                |              |               |             |          |              |                          |      |         |                            |                   | 8 0     |         |
| Dev | ces C                | proficadas   | Licensing     |             |          |              |                          |      |         |                            |                   |         |         |
| 10  | vevice Grou          | e Mill y     |               |             |          |              |                          |      |         |                            |                   |         |         |
| C   | vevices (1           | 71           |               |             |          |              |                          |      |         |                            | 4.0               | 400M () | 1       |
|     | G. <sub>clidge</sub> | 60           |               |             |          |              |                          |      |         |                            |                   | 7       |         |
|     |                      |              |               |             |          |              |                          |      |         | Au at.                     | XX 04, 2023 08:30 |         | ,       |
|     | odrane               | Device Model | Die Name      | System IP   | nue 0    | Reportations | vision (constitution) (C | 810  | 1.05    | ta prov                    | OPUtat            | 10 A    | LUBION. |
|     | Edge-02              | CSR1000v     | 578,502       | 11.30.20    | Θ        | ÷            | 272                      | 1/1  | 1/1     | 3420,2023-0530 PM          |                   | •       |         |
|     |                      |              |               |             |          |              |                          |      | Ratha ( | n pape <u>28 - +</u> 1 - 1 | en (c. c          | 5       | 34      |

Step 3. Navigate to **Security Monitoring > Troubleshooting.** 

SECURITY MONITORING

Firewall

Intrusion Prevention

**URL** Filtering

Advanced Malware Protection

TLS/SSL Decryption

Umbrella DNS Re-direct

**Control Connections** 

System Status

Events

A CH L .....

: For this document the protocol 17 (UDP) was selected but you can use the protocol needed, to do this please refer to the list of the most important protocols on this document.

| E Cisco Catalyst SD-WAN                         | ⊘ Select Resource Group +                                                | Monitor - Devices - Device 360 | ○ ≡ ⊙ ¢           |
|-------------------------------------------------|--------------------------------------------------------------------------|--------------------------------|-------------------|
| Devices > Troubleshooting > Pa<br>Select Device | cliet Copture<br>clidge-02   1,1.30.20 Site Name 192 Device Model CS8100 | ev ()                          | Troubleshooting v |
| VPN*<br>VPN - 0<br>Traffic Filter               | Interface for VPN - 0*     GigabitChemet1 - ipv4 - 172.12.2.95           |                                |                   |
| Source IP<br>172.12.2.95                        | Sirc Port Protocol                                                       |                                |                   |
| Destination IP<br>172.12.1.172                  | Dest Port                                                                |                                |                   |
|                                                 |                                                                          |                                | Start             |

Step 7. Once you have all the needed values to do the capture click on Start.

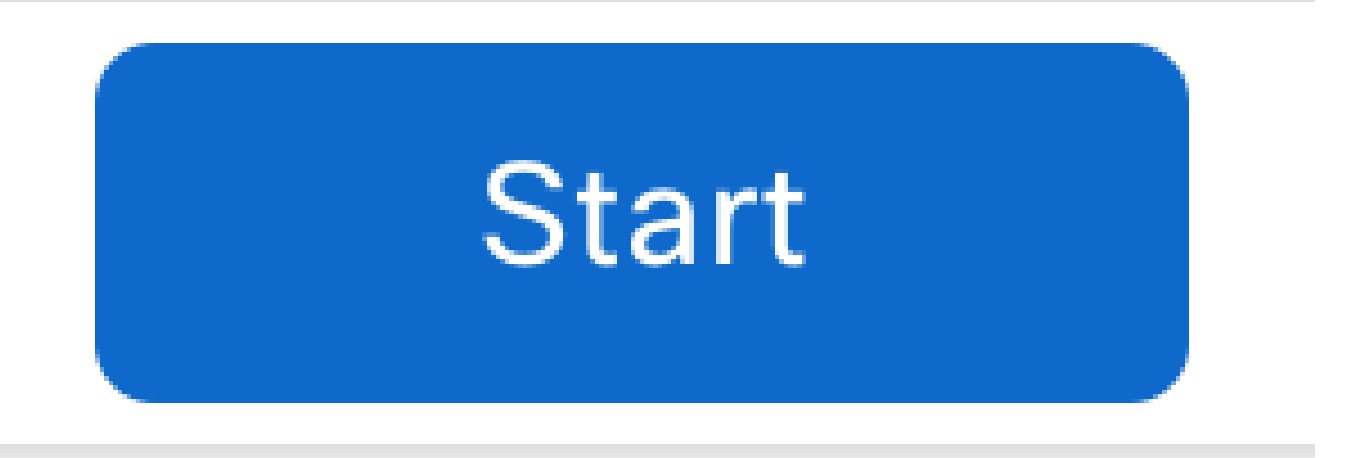

Step 8. The vManage then starts to capture the packets with the filters specified, you can stop it as soon as you get enough packets sent.

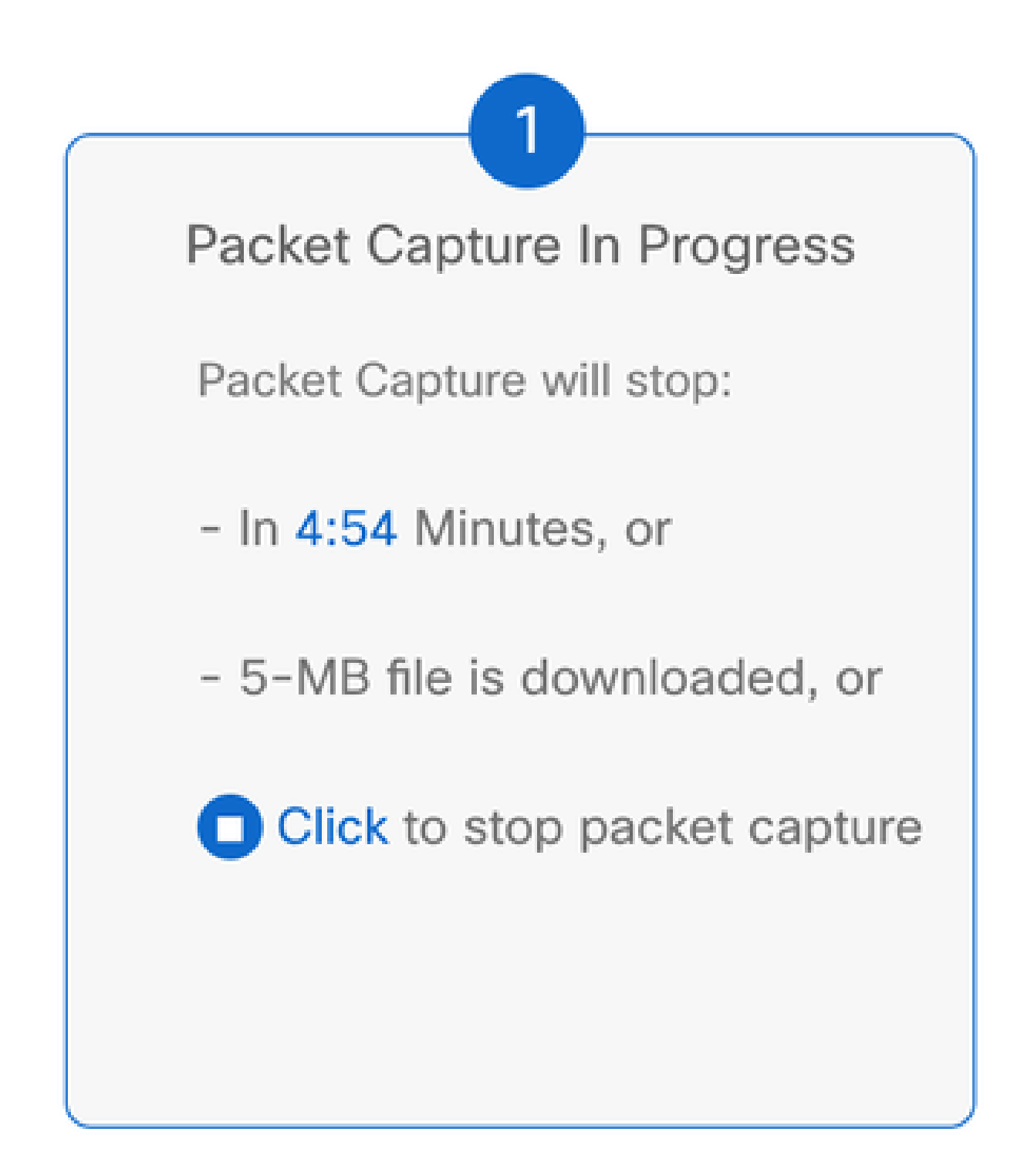

Step 9. Wait the vManage to prepare the file to be downloaded.

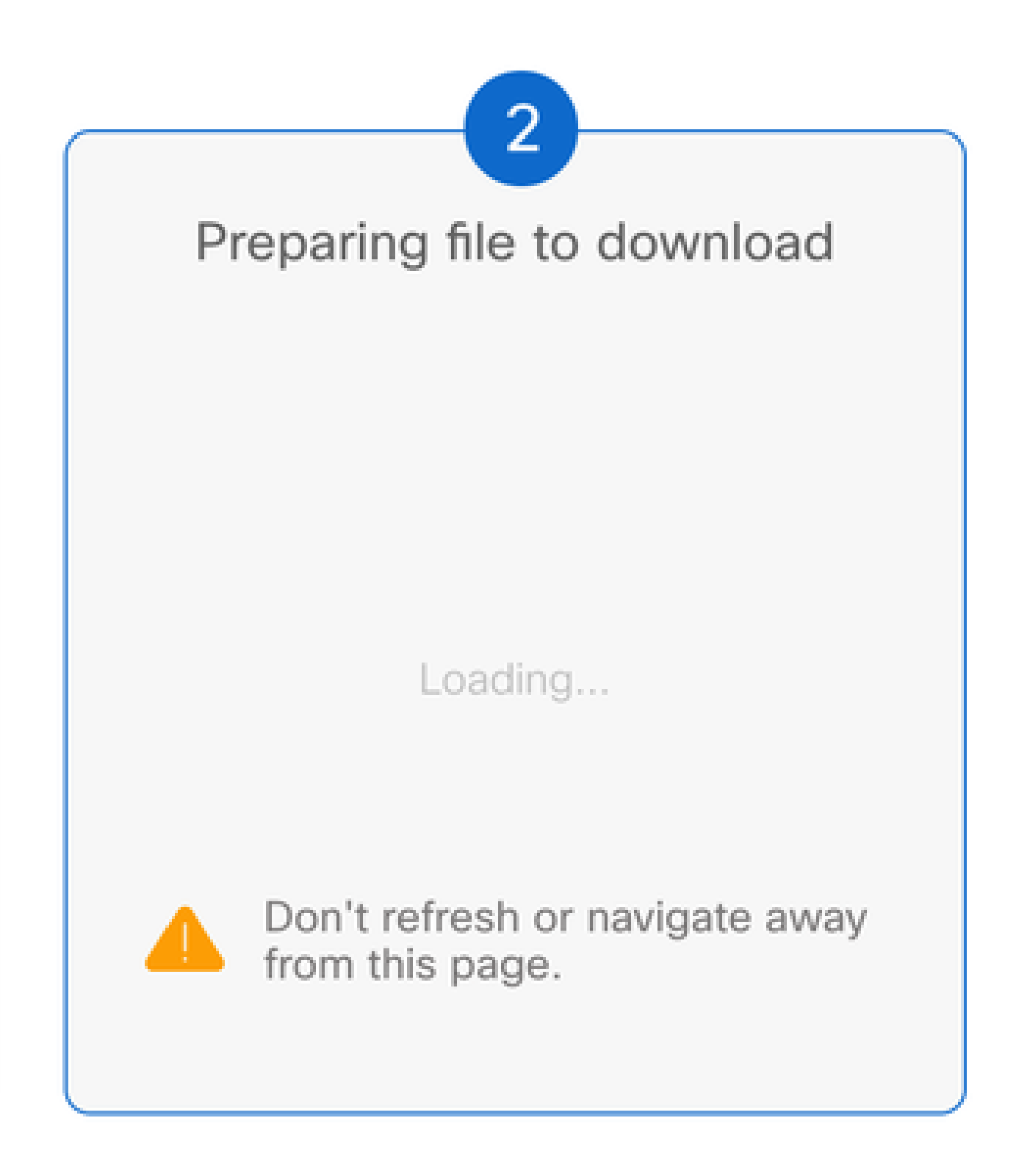

Step 10. Then Download the Packet Capture file.

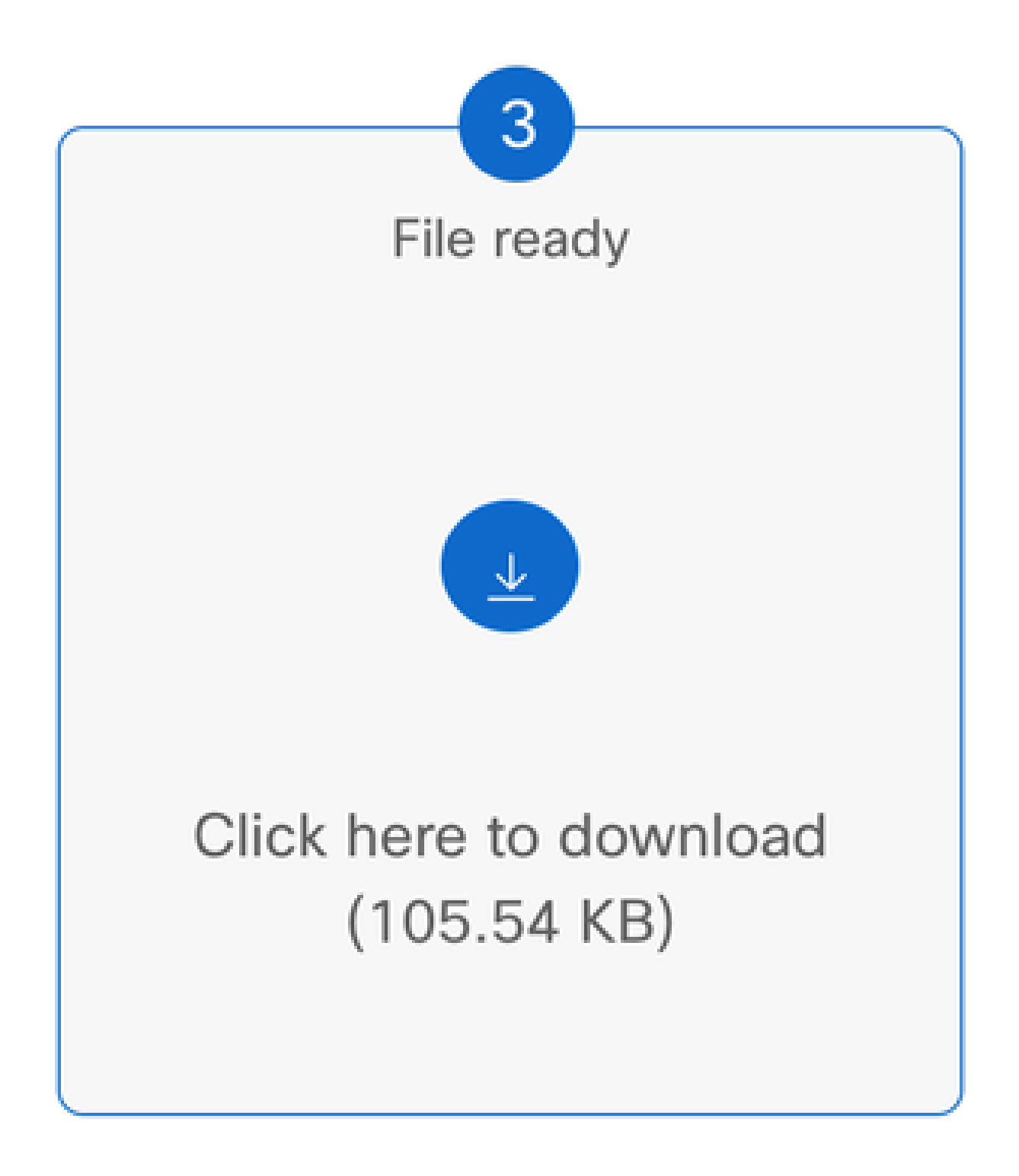

Step 11. The capture is now on your files, open it with a Packet analyzer suck as Wireshark.

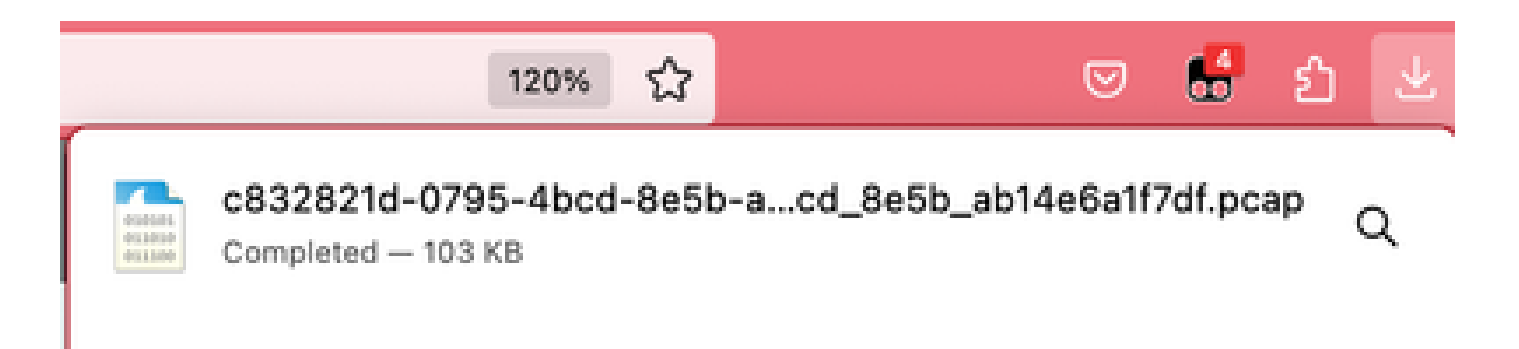

As you can see, there is a lot useful information that the capture can give, here the UDP packets were captured as expected.

|                                                                                                    | d748                                                                                                    | 06a-7072-41a3-bc8f-a80aa                                                                                                    | ++0+043_4741506+_707                                                                                                    | 41a3_bc8f_a88aaeeb                                                                                                    | 4643.pcsp                                                                                                    |
|----------------------------------------------------------------------------------------------------|----------------------------------------------------------------------------------------------------|----------------------------------------------------------------------------------------------------|----------------------------------------------------------------------------------------------------|----------------------------------------------------------------------------------------------------|----------------------------------------------------------------------------------------------------|
| 🛋 🔳 💰                                                                                                    | 0 🗧 🗋 🗙 🕲                                                                                                    | ् + + 🕾 न                                                                                                    | F 🛨 🗔 🔲 🖣                                                                                                    | a a a 👳                                                                                                    |                                                                                                    |
| • • • • • • • • • • • • • • • • • • •                                                                                            |                                                                                                    |                                                                                                    |                                                                                                    |                                                                                                    | 0 +                                                                                                    |
| No.                                                                                                    | Time<br>30 1.403401<br>44 5.403401<br>30 1.104000<br>30 1.104000<br>30 1.127000<br>30 1.127000<br>30 1.127000<br>30 1.137000<br>40 1.150007<br>42 1.150007<br>43 1.100007<br>43 1.100007<br>43 1.100007<br>44 1.100007<br>44 1.100007<br>45 1.100007<br>46 1.100007<br>46 1.100007<br>46 1.100007<br>47 1.100007<br>48 1.1000007<br>48 1.1000007<br>48 1.1000007<br>49 1.1000007<br>40 1.1000007<br>40 1.10000000000000000000000000000000000 | Source<br>137, 12, 2, 46<br>137, 12, 2, 46<br>137, 12, 2, 137<br>137, 12, 2, 137<br>137, 12, 2, 46<br>137, 12, 2, 46<br>137, 12, 2, 46<br>137, 12, 2, 46<br>137, 13, 2, 146<br>137, 13, 2, 146<br>137, 13, 1, 176<br>137, 13, 1, 176<br>137, 13, 1, 176<br>137, 13, 1, 176 | Destination<br>172.13.1.177<br>172.33.2.95<br>8.8.8.8<br>8.8.8.8<br>172.13.1.175<br>172.13.2.175<br>172.13.2.175<br>172.13.2.95<br>172.13.2.95<br>172.13.2.95<br>172.13.2.95<br>172.13.2.95<br>172.13.2.95<br>172.13.2.95 | Protocol         Length         Int           60P         175         52           560         75         57           106         75         57           105         175         52           106         75         57           101,5v1,2         142         40           101,5v1,2         142         40           101,5v1,2         146         40           101,5v1,2         146         40           101,5v1,2         146         40           101,5v1,2         146         40           101,5v1,2         146         40           101,5v1,2         146         40           101,5v1,2         146         40           101,5v1,2         146         40           101,5v1,2         146         40           101,5v1,2         146         40           101,5v1,2         141         40           101,5v1,2         141         40           101,5v1,2         141         40           101,5v1,2         141         40           101,5v1,2         141         40           101,5v1,2         141         40 </td <td>Ap<br/>1947 - 12446 Lan-233<br/>Hole - 10545 Lan-235<br/>Landard guery Bolisk A JCP.VIPTOLA.com<br/>polication Orts<br/>oplication Orts<br/>oplication Orts<br/>oplication Orts<br/>oplication Orts<br/>oplication Orts<br/>oplication Orts<br/>oplication Orts<br/>oplication Orts<br/>oplication Orts<br/>oplication Orts<br/>oplication Orts<br/>oplication Orts<br/>oplication Orts<br/>oplication Orts</td> | Ap<br>1947 - 12446 Lan-233<br>Hole - 10545 Lan-235<br>Landard guery Bolisk A JCP.VIPTOLA.com<br>polication Orts<br>oplication Orts<br>oplication Orts<br>oplication Orts<br>oplication Orts<br>oplication Orts<br>oplication Orts<br>oplication Orts<br>oplication Orts<br>oplication Orts<br>oplication Orts<br>oplication Orts<br>oplication Orts<br>oplication Orts<br>oplication Orts |
|                                                                                                    | 47 1.271989<br>48 1.271989<br>49 1.271989<br>49 1.271989                                                                                                    | 173, 33, 2, 129<br>173, 33, 2, 129<br>173, 32, 3, 177<br>173, 32, 2, 85                                                                                                    | 8.8.8.8<br>170.12.2.96<br>172.12.1.177                                                                                                    | 005 12 51<br>007 125 12<br>007 148 12<br>007 148 12<br>01571.2 125 4/                                                                                                    | Londerd gerry Basels AAAA rtp.vlptelA.Com<br>1400 - 12347 Lene133<br>2367 - 12405 Lene135<br>2567 - 12405 Lene135                                                                                                    |
| <ul> <li>Prame 341 164</li> <li>Othernet 21, 1</li> <li>District Posts</li> <li>User Dutagram</li> <li>Data 1326 byts</li> </ul> | Bytes on wire (1944 bits), 10<br>Src: Whene bitcac2b (0005005)<br>unit Writing 4, Src: 117.12.1.<br>Protocol, Src: Parts 12400, Dr<br>es)                                                                                                    | 8 Bytes captured (1344 Bots)<br>indocards0, Det: Wheney,Mith<br>377, Det: 172.12.2.95<br>8 Port: 12342                                                                                                    | 134-044545636368136                                                                                                    |                                                                                                    |                                                                                                    |

When you open the UDP packet you see the information contained on it.

| • | •         | Wireshark - Packet 34 - d74f596a-7072-41a3-bc8f-a89aaee8u643_d74f596a_7072_41a3_bc8f_a89aaee8u643.pcap                                                                                                    |
|---|-----------|----------------------------------------------------------------------------------------------------|
|   | 2.2.2.2.2 | Frame 34: 188 bytes on wire (1344 bits), 188 bytes captured (1344 bits)<br>Ethermet II, Sec: Wwware_blockide OMESHIGHORIDE, But: Wwware_blockide OMESHIGHORIDE)<br>Ethermet Protocol, Werslam 4, Sec: ITELIS, LITE, But: ITELIS, 185<br>Oper Entagram Protocol, Sec Parts 12400, But Parts 12347<br>Bata (125 bytes) |

On frame information you can see information such Arrival Time, Coloring Rule Name, Coloring Rule String.

| ~ | Frame 34: 168 bytes on wire (1344 bits), 168 bytes captured (1344 bits) |
|---|-------------------------------------------------------------------------|
|   | Encapsulation type: Ethernet (1)                                        |
|   | Arrival Time: Oct 6, 2023 08:39:21.681956000 CST                        |
|   | [Time shift for this packet: 0.000000000 seconds]                       |
|   | Epoch Time: 1696603161.681956000 seconds                                |
|   | [Time delta from previous captured frame: 0.000000000 seconds]          |
|   | [Time delta from previous displayed frame: 0.000000000 seconds]         |
|   | [Time since reference or first frame: 1.011001000 seconds]              |
|   | Frame Number: 34                                                        |
|   | Frame Length: 168 bytes (1344 bits)                                     |
|   | Capture Length: 168 bytes (1344 bits)                                   |
|   | [Frame is marked: False]                                                |
|   | [Frame is ignored: False]                                               |
|   | [Protocols in frame: eth:ethertype:ip:udp:data]                         |
|   | [Coloring Rule Name: UDP]                                               |
|   | [Coloring Rule String: udp]                                             |

You can see also the Source, Destination IP addresses such as the Source and Destination ports that you set previously.

```
Ethernet II, Src: VMware_b3:ca:2b (00:50:56:b3:ca:2b), Dst: VMware_b3:6f:bb (00:50:56:b3:6f:bb)
     Destination: VMware_b3:6f:bb (00:50:56:b3:6f:bb)
        Address: VMware_b3:6f:bb (00:50:56:b3:6f:bb)
        .... ...@ .... .... .... = IG bit: Individual address (unicast)

    Source: WMware_b3:ca:2b (00:50:56:b3:ca:2b)

        Address: VMware_b3:ca:2b (00:50:56:b3:ca:2b)
        .... ..@. .... .... = LG bit: Globally unique address (factory default)
        ..... 0 ..... .... = IG bit: Individual address (unicast)
     Type: IPv4 (8x8888)

    Internet Protocol Version 4, Src: 172.12.1.177, Dst: 172.12.2.95

     0100 .... = Version: 4
     .... 0101 = Header Length: 20 bytes (5)
   > Differentiated Services Field: 0xc0 (DSCP: CS6, ECN: Not-ECT)
     Total Length: 154
     Identification: 0x0000 (0)
   > 010. .... = Flags: 0x2, Don't fragment
     ...0 0000 0000 0000 = Fragment Offset: 0
     Time to Live: 255
    Protocol: UDP (17)
     Header Checksum: 0xle6a [validation disabled]
     [Header checksum status: Unverified]
     Source Address: 172.12.1.177
     Destination Address: 172.12.2.95
     DESCRIPTION PROFESS. LTL.L.L.S.
  User Datagram Protocol, Src Port: 12406, Dst Port: 12347
     Source Port: 12486
     Destination Port: 12347
     Length: 134
   > Checksum: 0x0000 [zero-value ignored]
     [Stream index: 4]
   > [Timestamps]
     UDP payload (126 bytes)
  Data (126 bytes)
     Data: a0000191000111cb00000002daaa7018b69b6c2e9971c26126c75dcc1de380b48440bff_
      [Length: 126]
```

### **Related Information**

Cisco vManage How-Tos for Cisco IOS XE SD-WAN Devices